## **Outreach Event Registration**

1. Open your browser to access the Employee Portal and click on the **Add Outreach Event** button above the **Staff Snapshots** section.

Interested in attending an outreach event/fair in the community? Let us know.

+ Add Outreach Event

2. When you have been directed to the registration form, be sure to provide as much detailed information as possible in the required fields. Click on the **Submit** button.

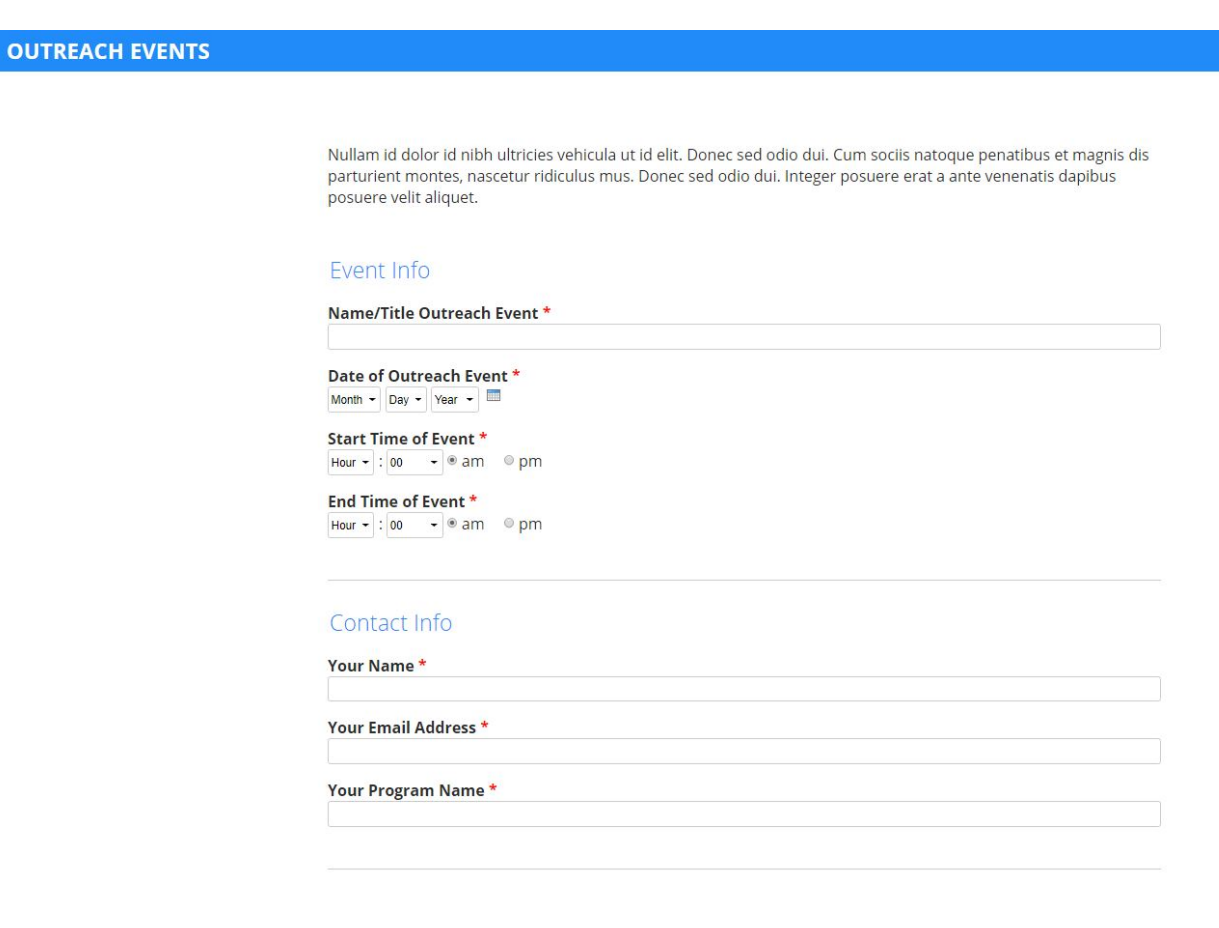